## **Tech Tips**

### TT 91-16-09

#### Date: May 20, 2016

### 2015 Golf, GTI, Golf R, Sportwagen, eGolf – MIB1, 2016 Golf, GTI, Golf R, Sportwagen, eGolf, Passat, Jetta, CC, Tiguan, Beetle, Beetle Convertible – MIB2 - B201A Fault Stored in MIB2 Infotainment System

After replacing or updating a J794 – MIB2 Infotainment module, a "B201A: Checking software version management" fault may store. To erase this fault, perform the following:

| Offboard Diag               | gnostic Information System Service - 3.0.3 |                               |                                                  |                           | -C2+ ( -C1+    | <b>B</b> |
|-----------------------------|--------------------------------------------|-------------------------------|--------------------------------------------------|---------------------------|----------------|----------|
| Importer:<br>Dealer:<br>RO: | 444<br>03100<br>                           | VIN:<br>Engine:               | 3VWC17AU9GM511912<br>all engine identifier codes | 🥔 🛃 🍫<br>0                |                | )        |
| Control mode                | ules Orders DISS TSB Test pla              | n Operation Special Functions |                                                  |                           | Operating mode | es *     |
| Tests for the               | entire vehicle                             |                               |                                                  |                           | 👽 Diagnosis    |          |
| Status                      | Tests                                      |                               |                                                  |                           | 🗯 OBD          |          |
| -                           | 0025 - Online system te                    | st                            |                                                  |                           | E FINIS        | _        |
|                             | 0025 - XCP Debug                           |                               |                                                  |                           | OManagement    |          |
|                             | 0025 - Component protection fu             | inctions                      |                                                  |                           | in measureme   | FIR      |
|                             | 0025 - Showroom mod                        | a)                            |                                                  |                           | lnfo           |          |
| -                           | KS-Master (Gateway) o                      | onnection system              |                                                  |                           | Admin          |          |
|                             | 005F - Information electronics of          | ontrol module 1   J794        |                                                  |                           | Log            | ×        |
| -                           | 005F - Design status ch                    | eck/reset DTC memory          |                                                  |                           | Data           | ¥        |
|                             | Software version management                |                               |                                                  |                           |                |          |
|                             | Adapt software (offline)                   |                               |                                                  |                           | Extras         | ¥        |
| -                           | Adapting software                          |                               |                                                  |                           | Help           | ×        |
| -                           | Code online control mo                     | dule "                        |                                                  |                           | Info           | ×        |
| Perform tes                 | L. Display documents                       |                               |                                                  |                           | >              | 3        |
|                             | Windows Explorer                           |                               |                                                  | Read control modules agai | 6              |          |

Under the Special Functions tab, run the "005F-Design status check/reset DTC memory" test plan.

All rights reserved. Information contained in this document is based on the latest information available at the time of printing and is subject to the copyright and other intellectual property rights of Volkswagen Group of America, Inc., its affiliated companies and its licensors. All rights are reserved to make changes at any time without notice. No part of this document may be reproduced, stored in a retrieval system, or transmitted in any form or by any means, electronic, mechanical, photocopying, recording, or otherwise, nor may these materials be modified or reposted to other sites, without the prior expressed written permission of the publisher.

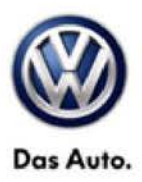

# **Service Information**

When the test plan reaches the step to "restart the Main-Unit via the Touch-Screen-Monitor, hold the radio's power button down for 10 seconds to reboot the J794. Once the radio turns back on, select Complete/Continue.

| Offboard Diagnostic                                                                | Information System Service - 3.0.3                        |                                                                          |                                     |                             |              | - (See       | - 6 -  |
|------------------------------------------------------------------------------------|-----------------------------------------------------------|--------------------------------------------------------------------------|-------------------------------------|-----------------------------|--------------|--------------|--------|
| Importer:<br>Dealer:<br>RO:                                                        | 444<br>03100                                              | VIN:<br>Engine:                                                          | 3VWC17AL<br>all engine id           | 9GM511912<br>entifier codes | 🧈 🛃 🍉<br>8   |              |        |
| Reset BZD/FSP NOTE:   - Please restart the Main-Unit via the Touch-Screen-Monitor. |                                                           |                                                                          |                                     |                             |              | Operating mo | odes * |
| NOTE:<br>• The "restart" of<br>• If no update h                                    | only appears on the touchso<br>as been performed, no rest | reen monitor if the main unit was<br>art of the Main Unit is not necessa | updated via a data carrier i<br>ry. | n advance.                  |              | Measurer     | ment   |
|                                                                                    |                                                           |                                                                          |                                     |                             |              | Data         | *      |
|                                                                                    |                                                           |                                                                          |                                     |                             |              | Help         | *      |
|                                                                                    | K                                                         | < > >                                                                    | Help                                | *<br>Cancel test            |              | Info         | ×      |
|                                                                                    |                                                           |                                                                          |                                     |                             | Test version |              | -      |

Once the test plan ends, the B201A fault should clear.

© 2016 Volkswagen Group of America, Inc.

all rights reserved. Information contained in this document is based on the latest information available at the time of printing and is subject to the copyright and other intellectual property rights of Volkswagen Group of America, Inc., its affiliated companies and its licensors. All rights are reserved to make changes at any time without notice. No part of this document may be reproduced, stored in a retrieval system, or transmitted in any form or by any means, electronic, mechanical, photocopying, recording, or otherwise, nor may these materials be modified or reposted to other sites, without the prior expressed written permission of the publisher.